Questo programma permette di assegnare il numero di scrutatori per ogni sezione, queste ultime sono presenti nell'apposita tabella. Per iniziare bisogna selezionare l'elezione di riferimento, di seguito cliccare a destra della videata **elenca** o premere **F4**. La videata che ne risulta è l'elenco delle sezioni nelle quali il territorio comunale è diviso, come da videata sottostante:

| Ø                                                      | 8                                                  | 🖹 🔅 📔 Ente di Demo         |                                   | mune di Potenza Picena - Es.Contabile 2023<br>Utente: PALC1 |        | 9  |  |  |  |
|--------------------------------------------------------|----------------------------------------------------|----------------------------|-----------------------------------|-------------------------------------------------------------|--------|----|--|--|--|
| PAL                                                    | PALCI Home Assegna numero scrutatori per sezione 👔 |                            |                                   |                                                             |        |    |  |  |  |
| segn numes struktif persetore                          |                                                    |                            |                                   |                                                             |        |    |  |  |  |
| Codice elezione 13 Biezioni Comunali 14-15 maggio 2023 |                                                    |                            |                                   |                                                             |        |    |  |  |  |
| Data elezioni 14/05/2023                               |                                                    |                            |                                   |                                                             |        |    |  |  |  |
| Ass                                                    | gna nu                                             | umero scrutatori a sezione |                                   |                                                             |        |    |  |  |  |
|                                                        |                                                    | Sezione                    | Descrizione sezione               | Num.                                                        | Scrut. | Π. |  |  |  |
|                                                        |                                                    |                            |                                   |                                                             |        |    |  |  |  |
| ۲                                                      | 1                                                  | <b>0</b> 1                 | Scuola Materna                    | 3                                                           |        |    |  |  |  |
| ۲                                                      | / 1                                                | <b>Ú</b> 2                 | PPScuola Materna                  | 3                                                           |        |    |  |  |  |
| ۲                                                      | 1                                                  | <b>0</b> 3                 | Scuola Materna Via dello Sport 4  | 3                                                           |        |    |  |  |  |
| ۲                                                      | 1                                                  | <b>Ú</b> 4                 | Scuola Materna Via dello Sport 4  | 3                                                           |        |    |  |  |  |
| ۲                                                      | 1                                                  | <b>0</b> 5                 | Scuola Materna Via dello Sport 4  | 3                                                           |        |    |  |  |  |
| ۲                                                      | 1                                                  | <b>0</b> 6                 | E. Comunale Fraz. SAN GIRIO 16    | 3                                                           |        |    |  |  |  |
| ۲                                                      | / 1                                                | <b>Ū</b> 7                 | E. Comunale Fraz.Montecanepino 30 | 3                                                           |        |    |  |  |  |
| ۲                                                      | 1                                                  | <b>U</b> 8                 | Scuola Materna Viale Piemonte 4   | 3                                                           |        |    |  |  |  |
| ۲                                                      | 1                                                  | <b>Ú</b> 9                 | Scuola Materna Viale Piemonte 4   | 3                                                           |        |    |  |  |  |
| ۲                                                      | 1                                                  | 10                         | Scuola Materna Viale Piemonte 4   | 4                                                           |        |    |  |  |  |
| ۲                                                      | 1                                                  | <b>0</b> 11                | Scuola Materna Viale Piemonte 4   | 3                                                           |        |    |  |  |  |
| ۲                                                      | / 1                                                | <b>Ú</b> 12                | Scuola Materna Via Liguria 21     | 3                                                           |        |    |  |  |  |
| ۲                                                      | 1                                                  | <b>Ú</b> 13                | Scuola Materna Via Liguria 21     | 3                                                           |        |    |  |  |  |
| ۲                                                      | 1                                                  | <b>Ú</b> 14                | Scuola Materna Via Liguria 21     | 3                                                           |        |    |  |  |  |
| ۲                                                      | 1                                                  | 15 15                      | Istituto Riabilitazione S.STEFANO | 3                                                           |        |    |  |  |  |
| ۲                                                      | 1                                                  | <b>Ú</b> 16                | Istituto Riabilitazione S.STEFANO | 3                                                           |        |    |  |  |  |
| ۲                                                      | 1                                                  | <b>0</b> 17                | SEZIONE COVID                     | 3                                                           |        |    |  |  |  |

Le azioni possibili su una sezione sono, in ordine di simbolo partendo da sinistra:

-**Visualizza**: riporta le informazioni base della sezione ed il numero scrutatori senza possibilità di modificarle (campi giallini)

-**Modifica**: simile nel formato all'azione visualizza eccetto per il campo Numero Scrutatori che è modificabile, tale campo non può essere vuoto. come mostrato nella videata sotto dove tale campo è contrassegnato dall'asterisco(\*)

| I 🕄 🕲 🕄                                            | Ente di Demo |                                     |  |  |  |  |  |  |
|----------------------------------------------------|--------------|-------------------------------------|--|--|--|--|--|--|
| PALC1 Home Assegna numero scrutatori per sezione 🗮 |              |                                     |  |  |  |  |  |  |
| Assegna numero scrutatori per sezione              |              |                                     |  |  |  |  |  |  |
| Codice elezione*                                   | 13           | Flezioni Comunali 14-15 maggio 2023 |  |  |  |  |  |  |
| Deter electorie                                    | 44/05/2022   |                                     |  |  |  |  |  |  |
| Data elezione                                      | 14/05/2023   |                                     |  |  |  |  |  |  |
| Sezione                                            | 1            | Scuola Materna                      |  |  |  |  |  |  |
| Numero scrutatori*                                 | 3            |                                     |  |  |  |  |  |  |

-Cancella: permette di cancellare la sezione, attenzione nell'usare tale azione, esserne sicuri.

Per assegnare gli scrutatori posso usare due metodi:

**1)**modificare le sezioni una per volta con **Modifica** aggiungendo il numero scrutatori desiderato, utile nel caso ho numeri diversi di scrutatori per ogni sezione.

Last update: 2023/10/11 guide:demografici:assegna\_numero\_scrutatori\_per\_elezione https://wiki.nuvolaitalsoft.it/doku.php?id=guide:demografici:assegna\_numero\_scrutatori\_per\_elezione&rev=1697029827 13:10

**2)**cliccare su assegna, a destra della videata, per inserire un numero uguale di scrutatori in ogni sezione.

From: https://wiki.nuvolaitalsoft.it/ - **wiki** 

Permanent link: https://wiki.nuvolaitalsoft.it/doku.php?id=guide:demografici:assegna\_numero\_scrutatori\_per\_elezione&rev=1697029827

Last update: 2023/10/11 13:10

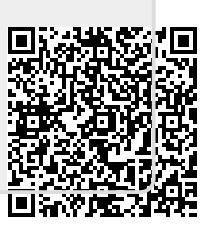